## INSTRUCCIONES PARA MATRICULARSE EN EL AULA VIRTUAL

-Ingrese a la dirección web <u>http://distancia.fcq.unc.edu.ar/login/index.php</u> donde verá lo siguiente:

| ① No es seguro   distancia.fcq.unc.ed | u.ar/login/index.php                                      |                                                                                    |
|---------------------------------------|-----------------------------------------------------------|------------------------------------------------------------------------------------|
| Distancia.FCQ                         |                                                           | Usted no se ha identificado.                                                       |
| Pâgina Principal → Entrar al str      | 0                                                         |                                                                                    |
|                                       | Acceder                                                   | Registrarse como usuario                                                           |
|                                       | Nombre de usuario                                         | Para acceder a este sito primero necesitas crear una cuenta.<br>Crear nueva cuenta |
|                                       | Recordar nombre de usuario Acceder                        |                                                                                    |
|                                       | Las 'Cookies' deben estar habilitadas en su navegador (3) |                                                                                    |

-Pulse "crear nueva cuenta", complete los datos requeridos y cree la cuenta

-El sistema le enviará un email automático para confirmar la creación del usuario (esto puede demorar unos minutos)

-Confirme la creación del usuario según las instrucciones que verá en el email automático

-Ingrese nuevamente a la web <u>http://distancia.fcq.unc.edu.ar/login/index.php</u> utilizando el usuario y la contraseña que Ud. creó

-Una vez en la plataforma Moodle, utilice la herramienta "Buscar Cursos" (arriba a la derecha) y buscar el curso por el nombre "Aula Virtual de Entrenamiento LCC-DBC-CIBICI"

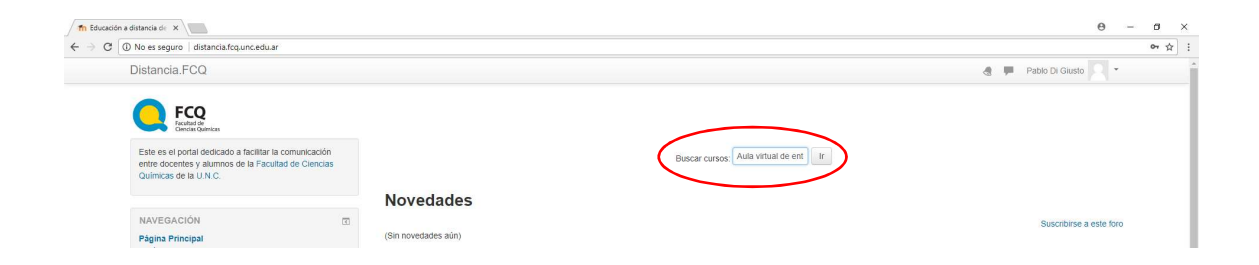

-Una vez localizado el curso, haga click sobre el nombre del mismo

## -El sistema le mostrará lo siguiente:

| Distancia FOO                                                                                                    |                                                                                         |                                                                                                    |
|----------------------------------------------------------------------------------------------------|-----------------------------------------------------------------------------------------|----------------------------------------------------------------------------------------------------|
| ula virtual de entrenam                                                                                                    | iento I CC - DBC - CIBICI                                                               | 🦉 🏴 Addition Urban Addition Visioni                                                                                                    |
| Home > Courses > Posgrado > AVCIBICI > Enrol                                                                                                    | me in this course > Enrolment options                                                   |                                                                                                    |
| NAVIGATION I                                                                                                    | Enrolment options                                                                       |                                                                                                    |
| = Dashboard                                                                                                    | Aula virtual de entrenamiento L                                                         | CC - DBC - CIBICI                                                                                                    |
| The pages Courses Courses | Profesor Furdin Gabriella<br>Profesor Galan Jaura Virginia<br>Profesor Saka Hector Alex | En este espacio se comparitaria los cursos de capacitación para el uso del laboration de climico Celular<br>(LCC) del Departamento de Blogulimica Clinica - Centro de Investigaciones en Blogulimica Clinica e<br>Instrundogia.<br>Los cursos proveerán información acerca del funcionamiento del LCC; sus equipos, y buenas prácticas de<br>laboratorio.<br>Pueden acceder a este espacio para realizar los cursos sólo los becanico, investigadores, docentes,<br>pasames, personal técnico, etc., pertenecientes al Departamento / Instituto<br>Decentes:<br>Gabriela Futian<br>Laura Catica<br>Alex Salva |
| EFH C4 2017 Uyys1 Bioest1 elimm1 EFH C3 2016 NEFC C2                                                                                                    | ✓ Self enrolment (Alumno)<br>Enrolment key Click to enter text ₽                        | IngresoLCC                                                                                                    |

-Introduzca la contraseña: IngresoLCC

## -Por favor, lea con atención las indicaciones allí señaladas antes de visualizar la presentación y realizar el examen. De otro modo puede ocurrir que deba repetir el proceso.

-Acceda a la visualización del curso. Lea detenidamente cada una de las diapositivas (tiempo estimado de duración, 30 min) y al finalizar, salga del modo pantalla completa para luego proceder a realizar la evaluación correspondiente.

## EL CURSO INTRODUCTORIO ES DE CARÁCTER OBLIGATORIO PARA TODOS LOS USUARIOS Y DEBE SER REALIZADO CON UNA PERIODICIDAD BI-ANUAL.